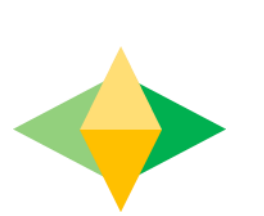

# La guía para padres de Salón de Google

### ¿Qué es G oogle Classroom (Salón de Google)?

Piensa en Google Classroom (GC) como el enlace digital de su hijo al aprendizaje. Los maestros usan GC para compartir tareas, boletines informativos y mucho más con los estudiantes Y los padres!

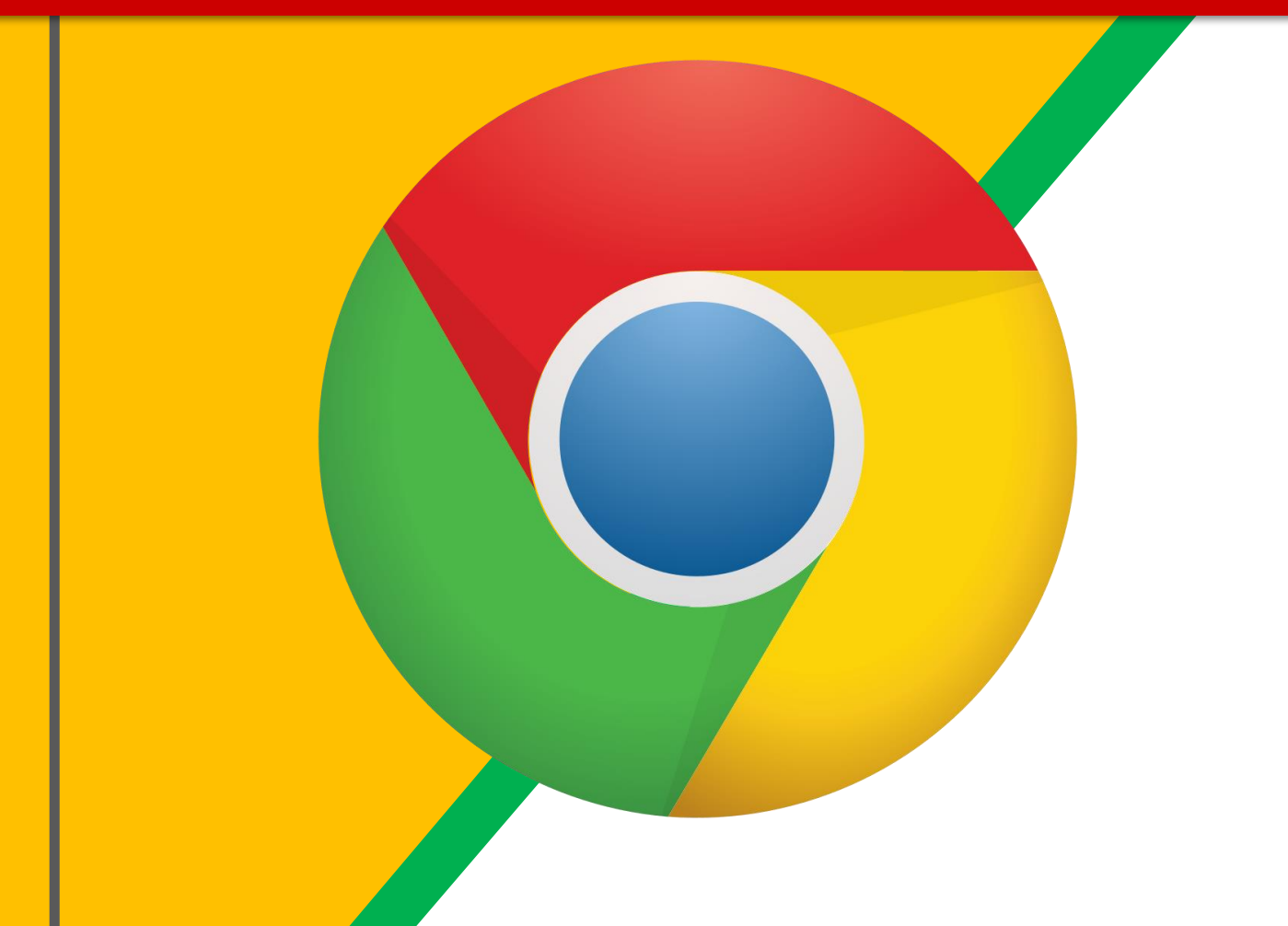

Haga clic en el icono del Navegador <u>Google</u> <u>Chrome.</u>

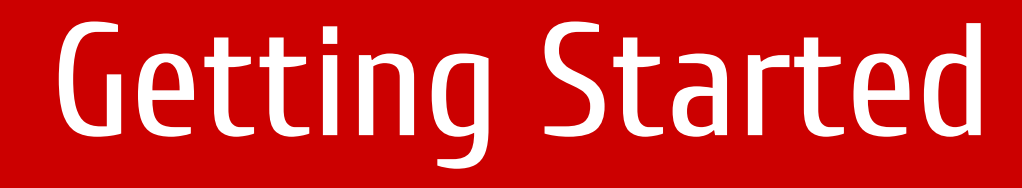

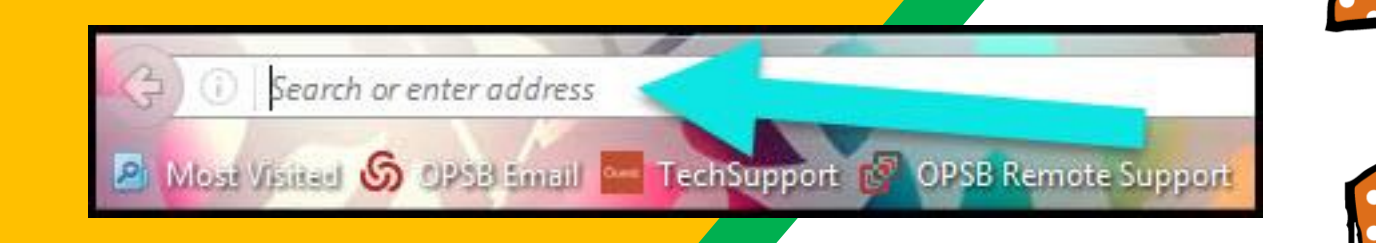

#### Escribe www.google.com en la barra de direcciones web.

|   | 6                                               |  |
|---|-------------------------------------------------|--|
|   | Not signed in                                   |  |
| ß |                                                 |  |
|   | Sync and personalize Chrome across your devices |  |
|   | Tum on sync                                     |  |
| c | ther people                                     |  |

Haga clic en el icono del persona. Demostrará que no ha iniciado sesión. Luego, haga clic en "Agregar" botón en la parte inferior de la caja.

| 🕼 Google Chrome |                               |           |   |   | - 0 | ×   |  |
|-----------------|-------------------------------|-----------|---|---|-----|-----|--|
| Add             | person                        |           |   |   |     |     |  |
| 222             | 02@d131.org                   |           |   |   |     |     |  |
|                 | ال 🛃                          | Nr.       | 2 | - | L   |     |  |
|                 | ¥ 🔗                           | 1         |   | 5 |     |     |  |
|                 |                               |           |   |   |     |     |  |
|                 | Create a desktop shortcut for | this.user |   |   | •   | Add |  |
|                 |                               |           |   |   |     |     |  |

Ingrese su nombre de usuario D131 en el cuadro "Agregar persona". Seleccione su icono favorito y luego haga clic en "Agregar".

El nombre de usuario D131 de su hijo es su número de identificación del estudiante@d131.org

(Ejemplo: 123456@d131.org)

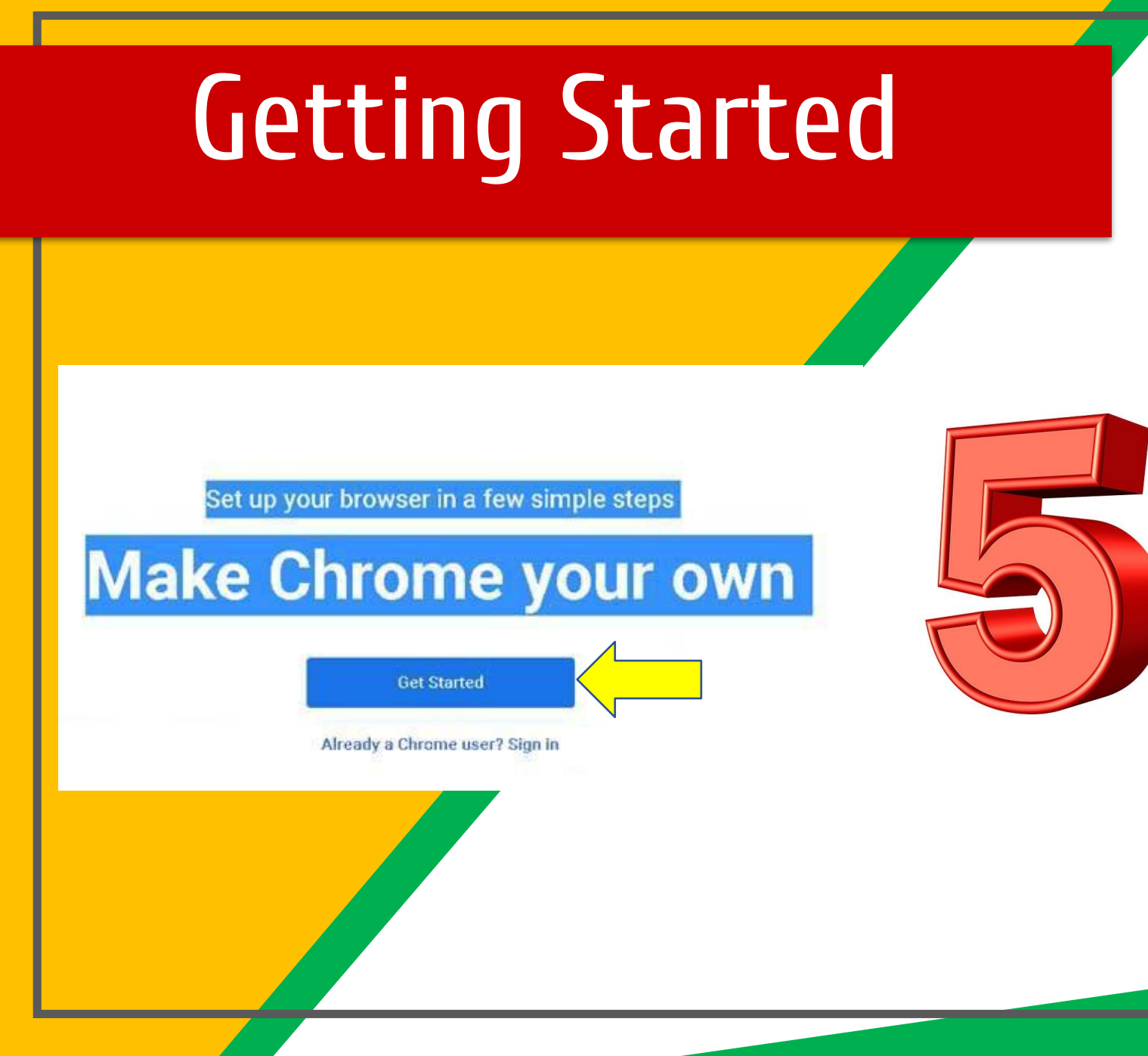

Después de presionar "Agregar", seguirá los pasos para configurar su navegador.

Deberá hacer clic en Siguiente varias veces para acceder al siguiente inicio de sesión y contraseña.

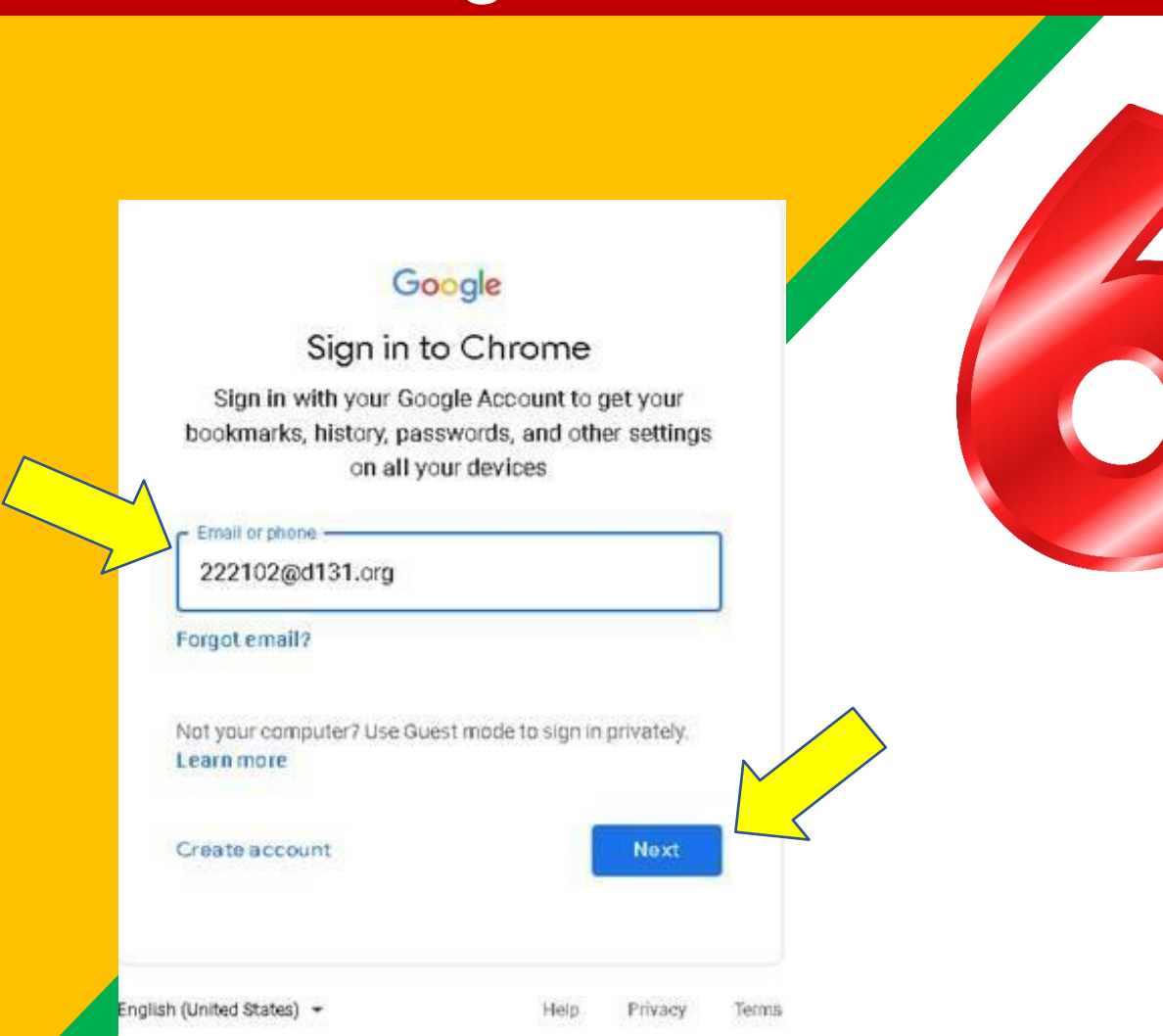

Ingrese su nombre de usuario D131 y presione Siguiente.

El nombre de usuario D131 de su hijo es su número de identificación del estudiante@d131.org

(Ejemplo: 123456@d131.org)

### **Getting Started** SD 131 D Sign in with your organizational account 222102@d131.org .....

Se le pedirá que ingrese su nombre de usuario y contraseña D131. La contraseña D131 es la primera inicial del nombre de su hijo, la primera inicial del apellido de su hijo (EN MAYÚSCULAS) y luego su fecha de nacimiento con seis dígitos, MMDDYY

#### Ejemplo:

Si mi nombre es John Doe y nací el 26 de agosto de 2011, mi contraseña sería JD082611

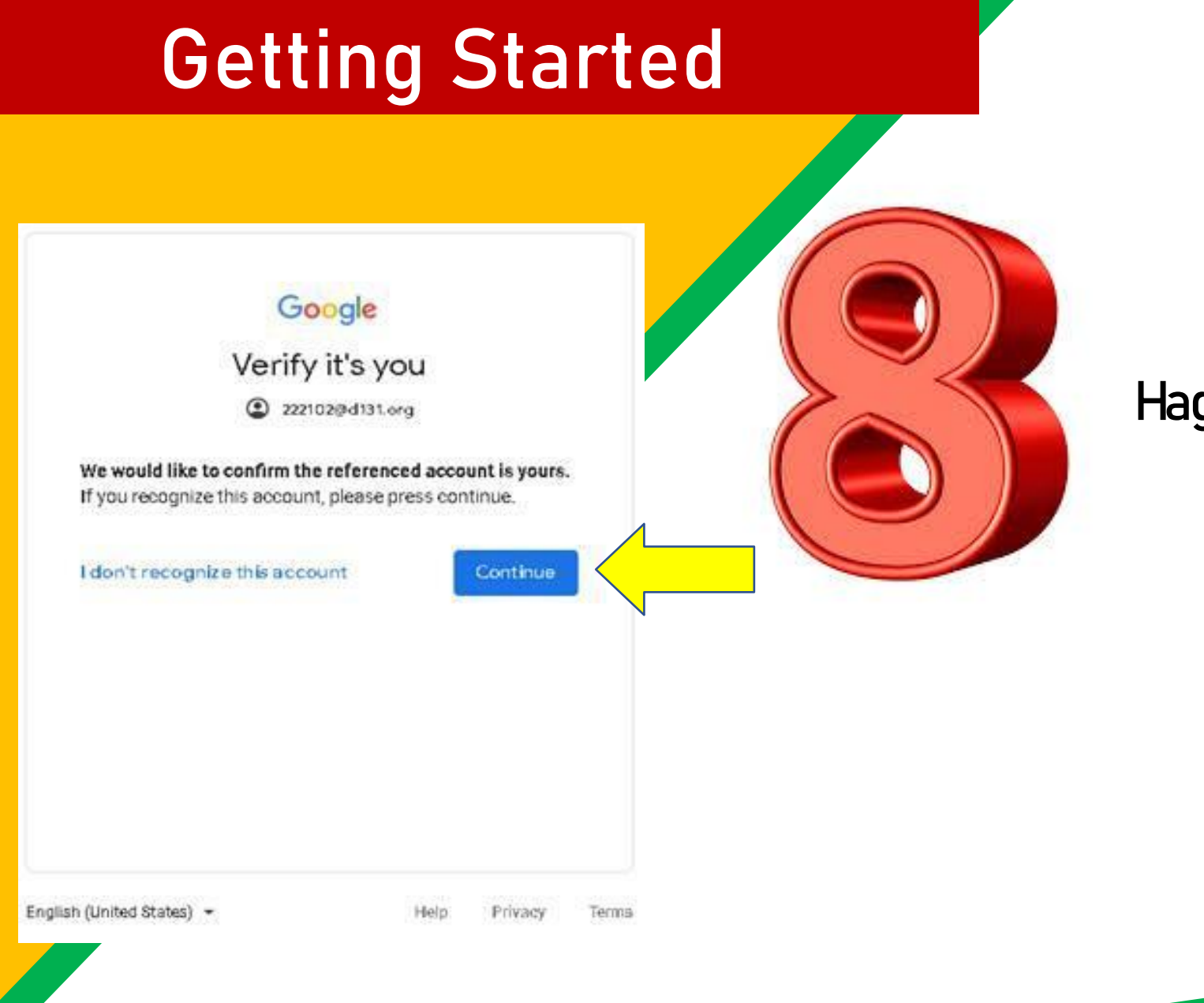

#### Haga clic en el botón "Continuar"

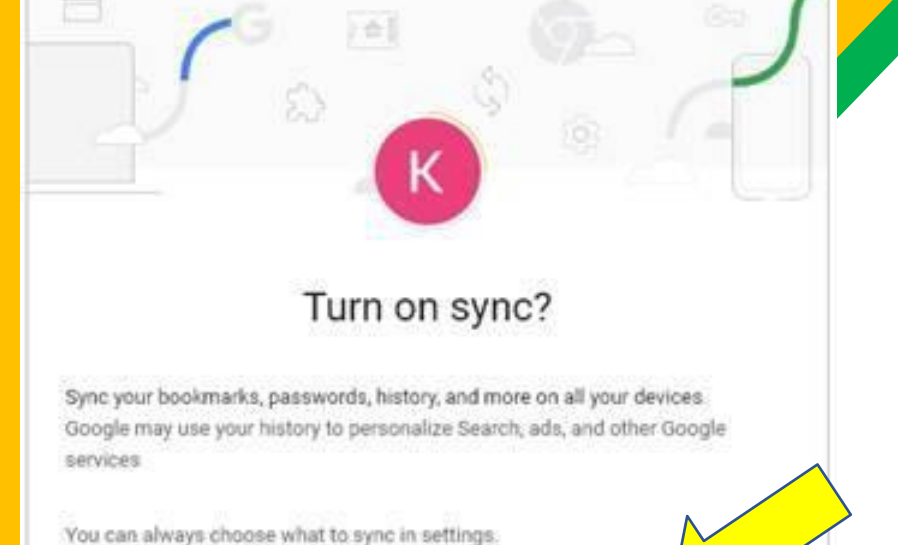

Settings

Yes, I'm in

Cancel

#### Haga clic en "Sí, estoy dentro".

## Ahora verás

que ha iniciado sesión en su cuenta de Google Apps para Educación!

Google Account: Tanya Bratton

(bratton@opsb.info)

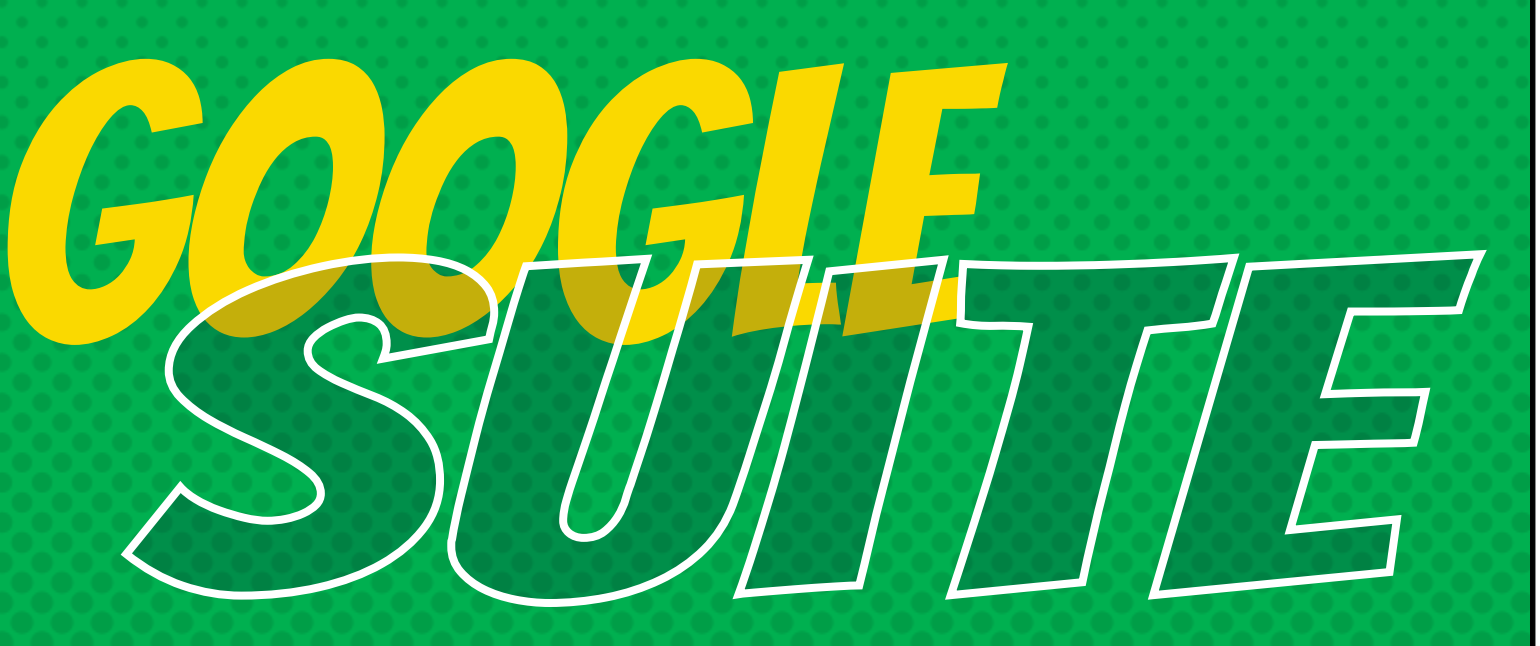

Haga clic en el icono de 9 cuadrados (Waffle/Rubik's Cube) En la esquina superior Derecha para ver la Suite de Productos de Google!

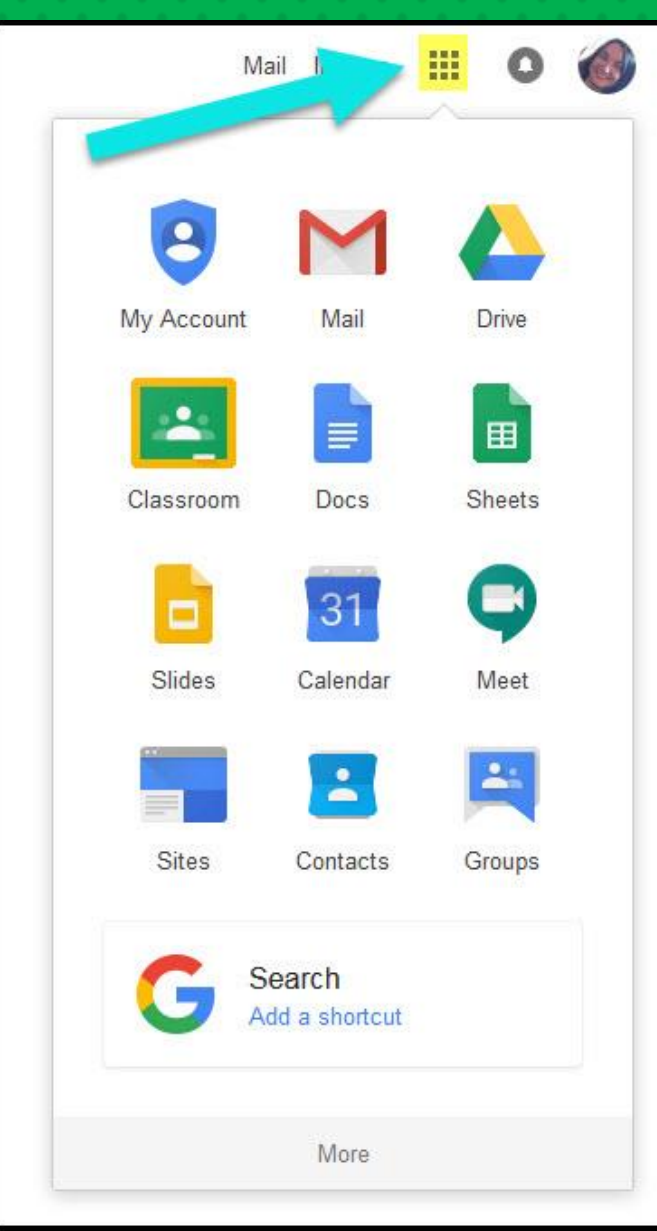

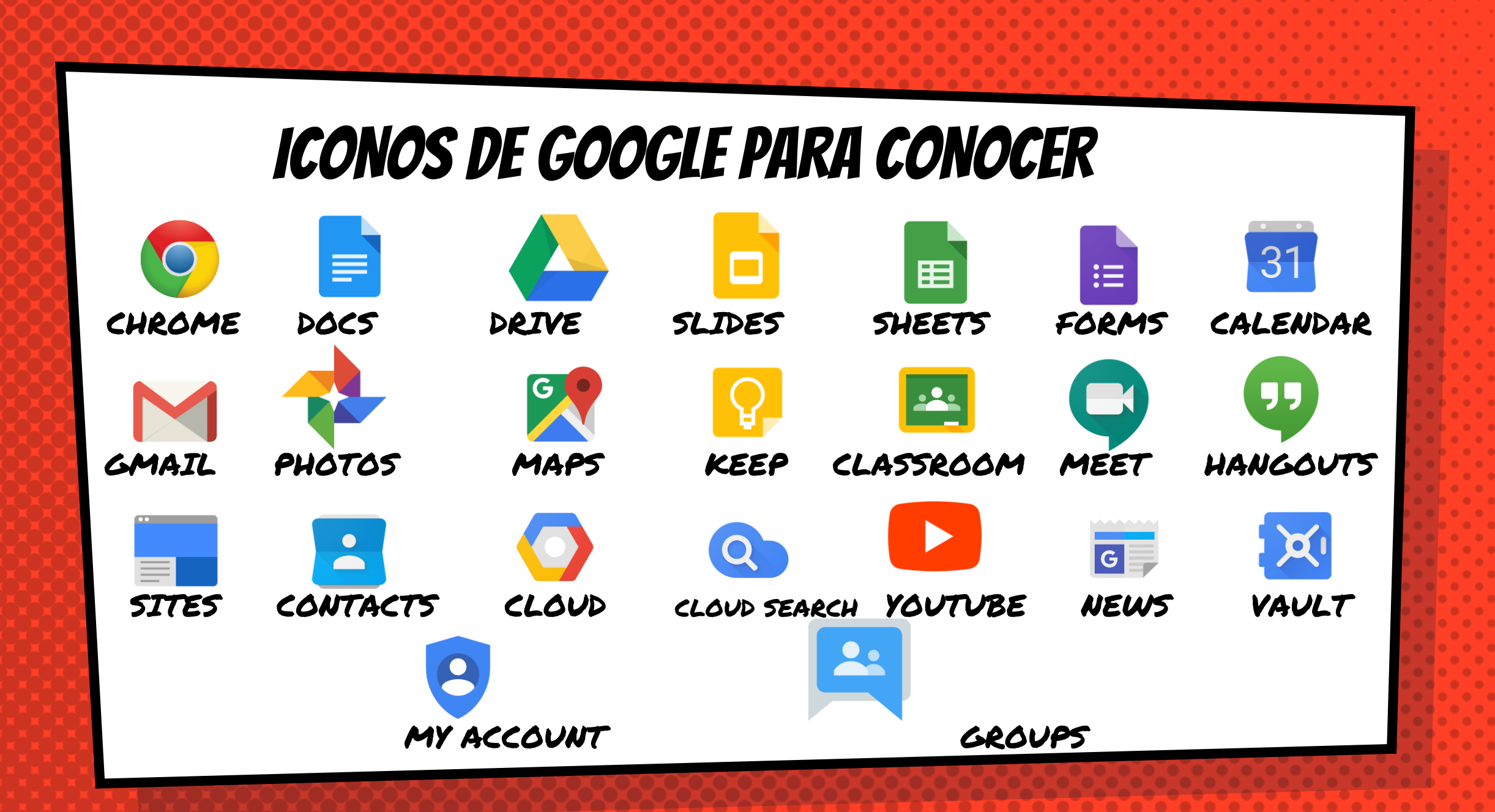

## Navegar el salón

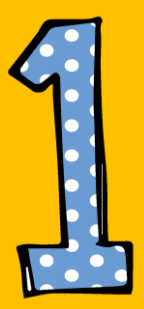

Haga clic en el botón de gofre y luego en el icono de <u>Google Classroom.</u>

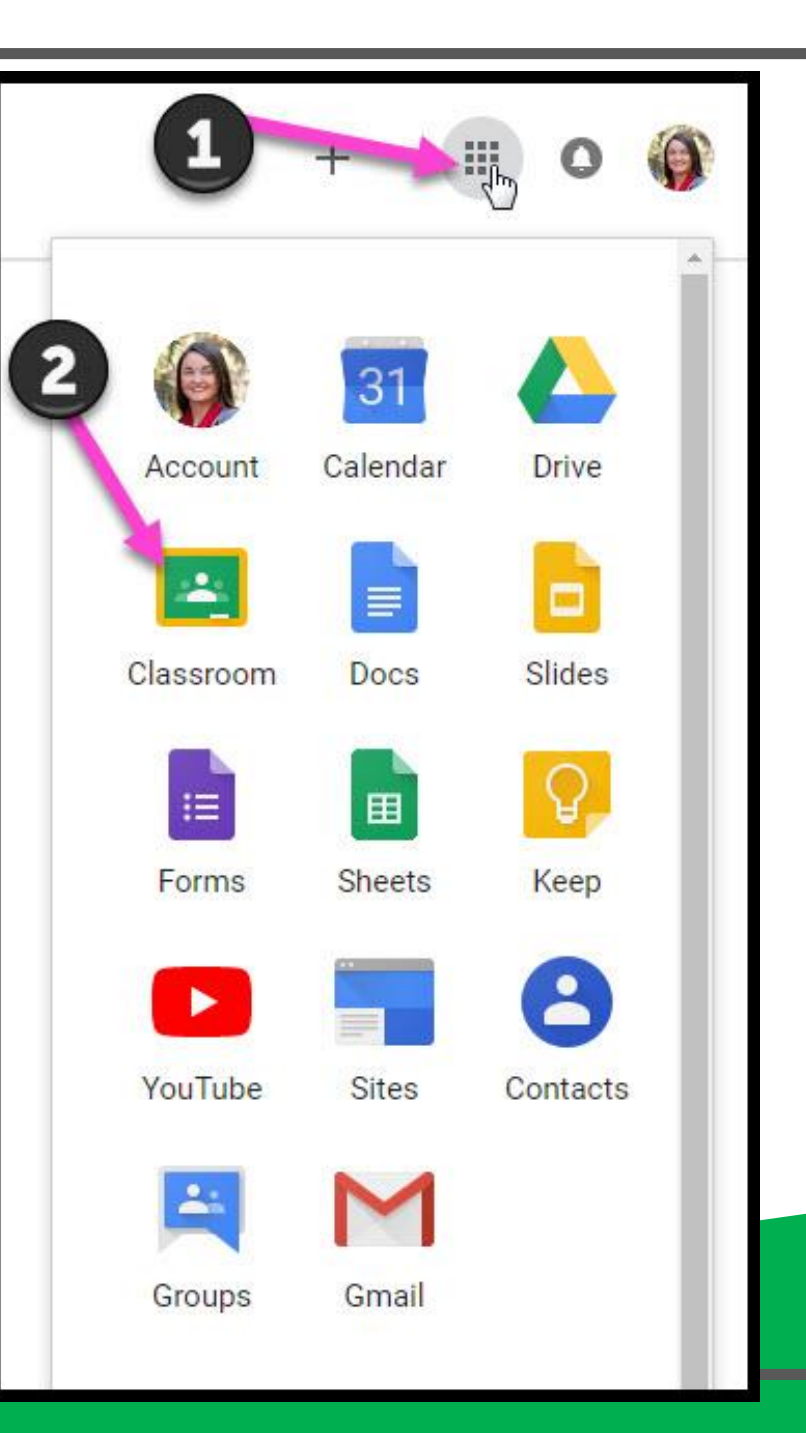

## Navegar el salón

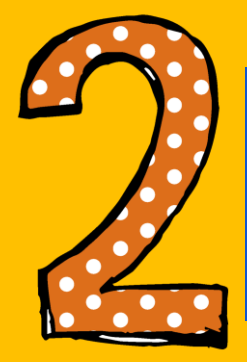

#### Haga clic en la clase que desea ver.

Coogle Classroom

## Navegar el salón

High Interest for Parents

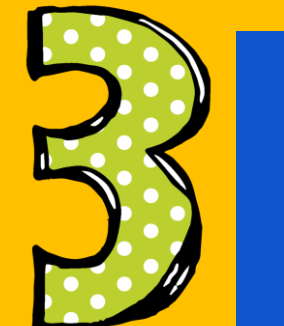

#### Herramientas De página (lado izquierdo)

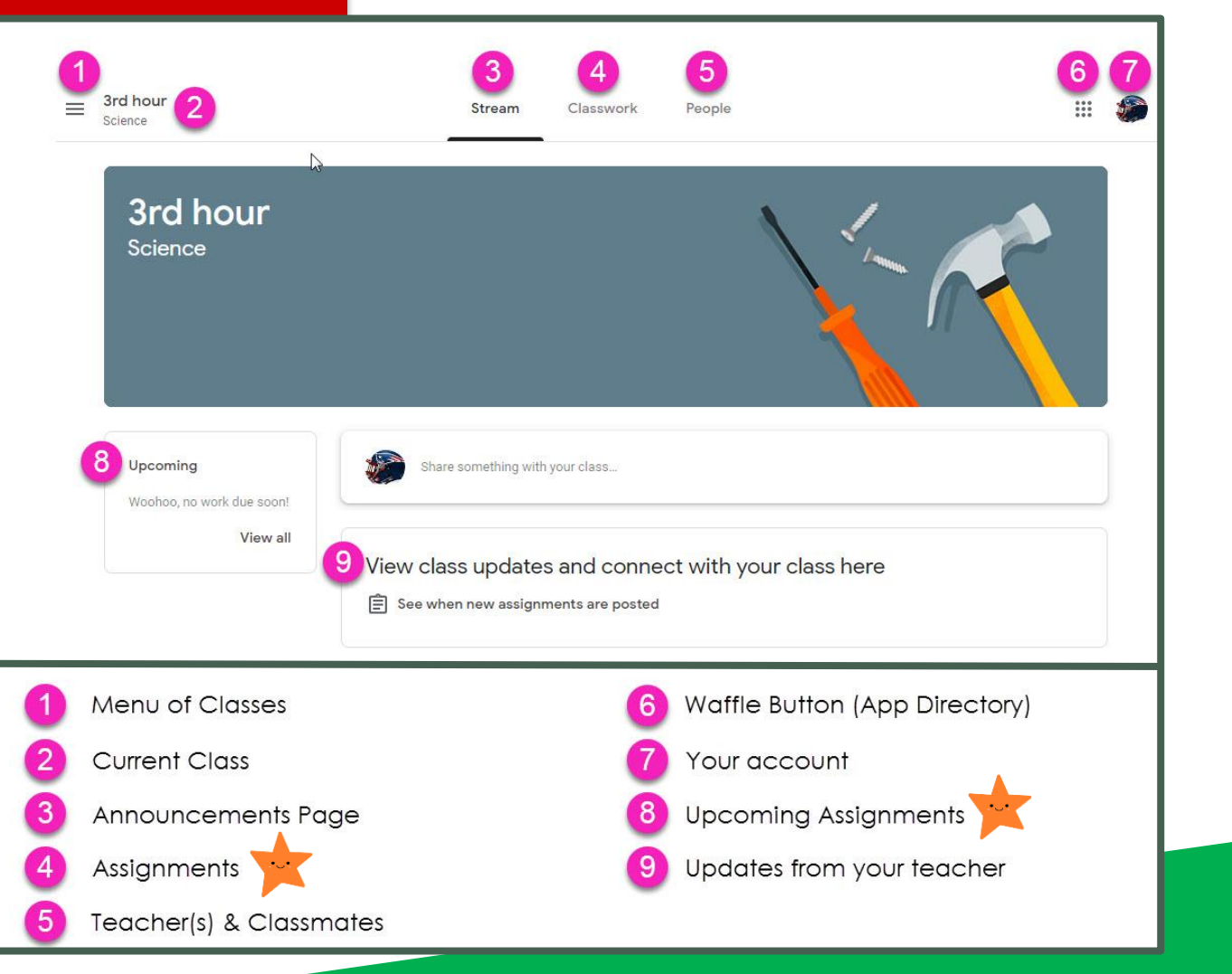

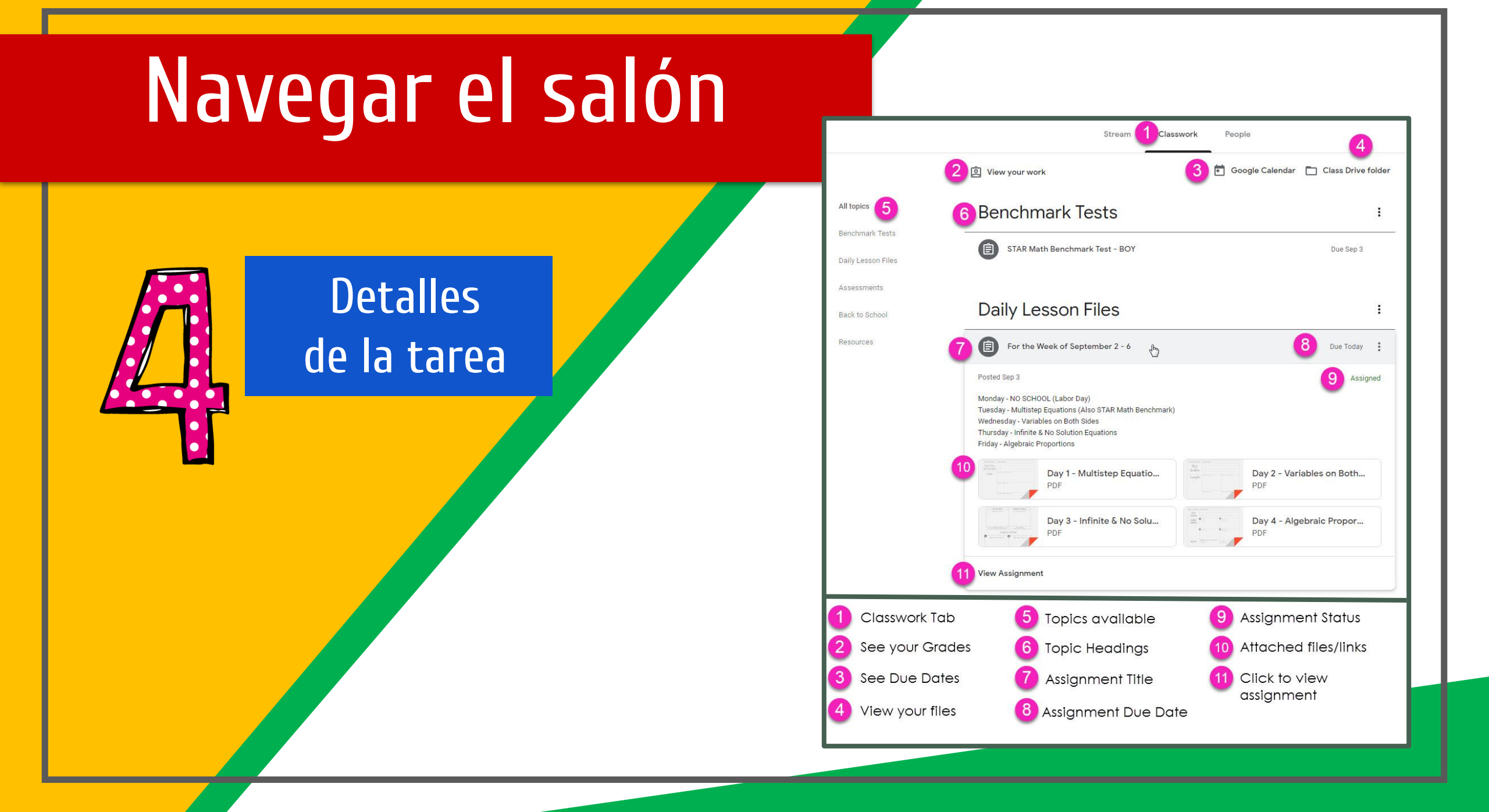

## 

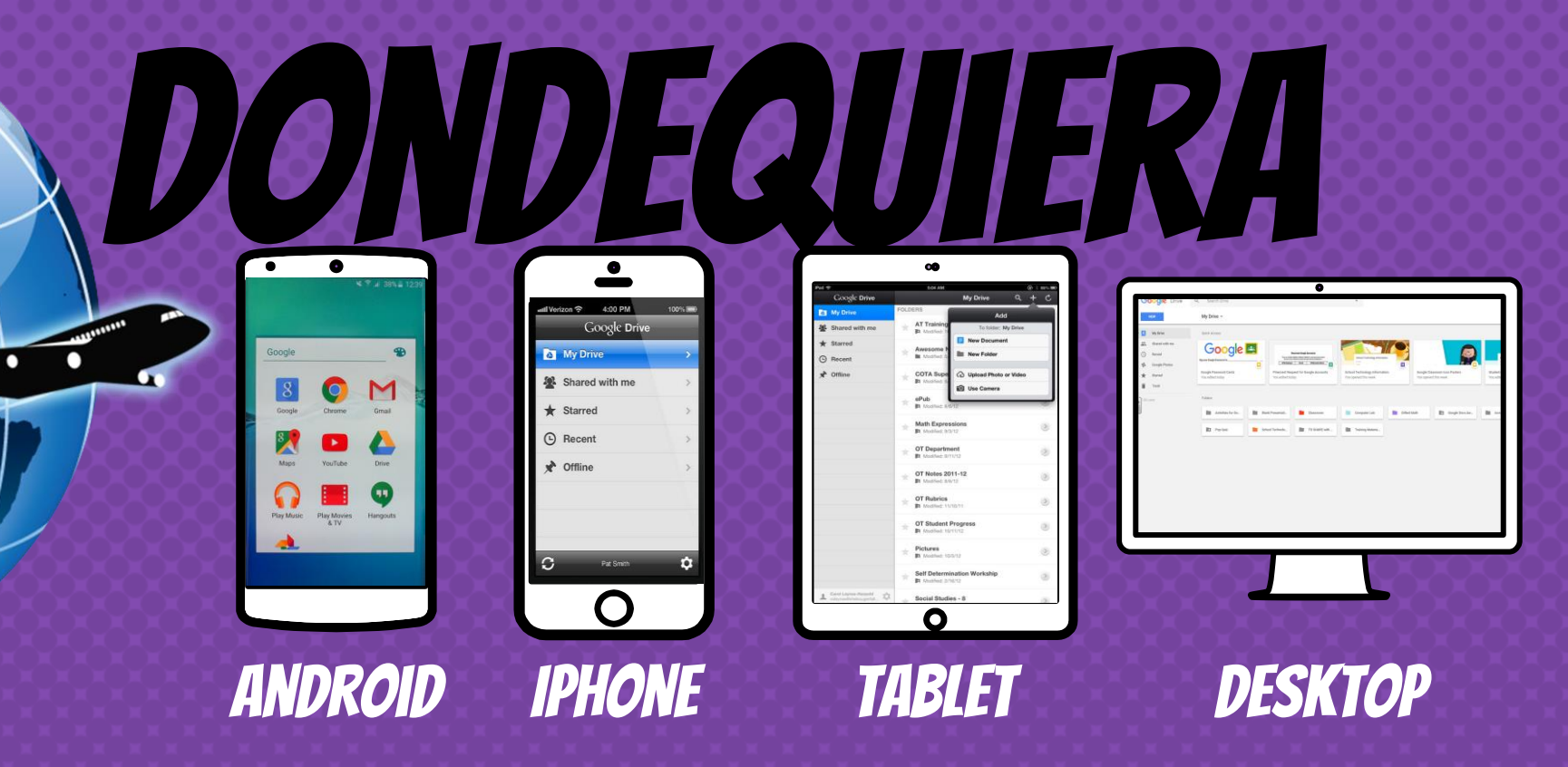

## ¿Preguntas?

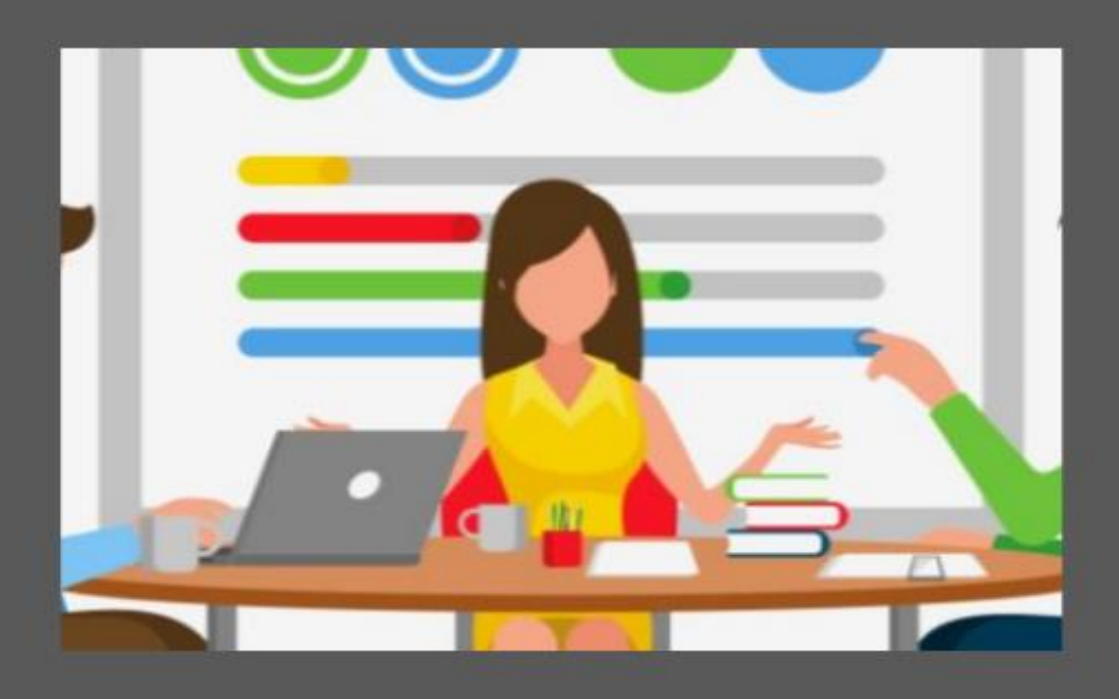

Ţ

Mande un correo eletrónico a: studenthelp@d131.org